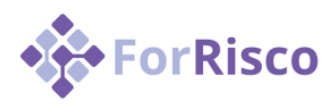

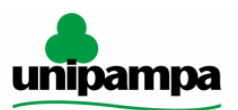

**Apresentação:** Este manual apresenta, de forma resumida, as funcionalidades que devem ser preenchidas pelas áreas responsáveis pela gestão do risco do processo, através do monitoramento constante.

**Observação:** Sempre que um evento de risco ocorrer, deverá ser informado no sistema ForRisco a ocorrência do mesmo, bem como as ações que foram realizadas para atenuação. Em caso de dúvidas, a UGR deverá ser acionada através dos canais disponíveis (chat com os servidores) ou através do e-mail <u>escritorio@unipampa.edu.br</u>.

**Sugestão:** sugerimos que periodicamente a área realize uma reunião interna, com a equipe que atua no processo, visando identificar a ocorrência de eventos de riscos, para registro no sistema ForRisco.

## Uso da Plataforma For:

 Acessar a Plataforma através do link: <u>https://unipampa.plataformafor.mec.gov.br/</u>, informando o e-mail institucional e a senha cadastrada. Caso não lembre da senha, pode ser cadastrada uma nova através do link "Esqueceu sua senha?". Não há sincronização com a senha institucional, ou seja, ao cadastrar uma nova senha na PlataformaFor, ela será exclusivamente para a plataforma e não impactar nos outros sistemas institucionais.

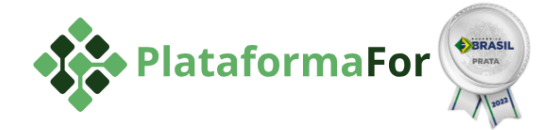

ForPDI - Gestão do Plano de Desenvolvimento Institucional ForRisco - Gestão de Riscos Institucionais

COMUNIDADE

| E-MAIL *           |      |
|--------------------|------|
| Informe seu e-mail |      |
| SENHA *            |      |
| Informe sua senha  | 0    |
|                    |      |
| Não sou um robô    |      |
| Não sou um robô    | DGIN |

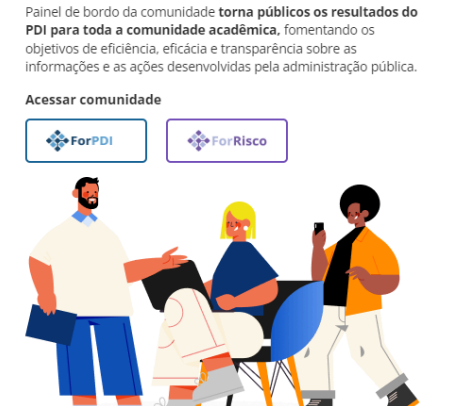

2. No menu lateral, clicar em "Unidades".

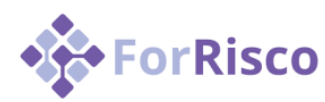

Manual resumido do ForRisco Áreas responsáveis pela Gestão de Riscos

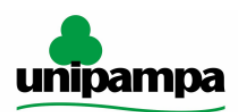

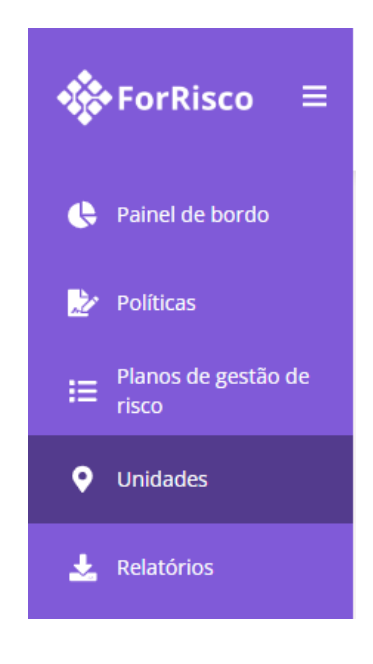

3. Na lista de Unidades, selecionar a sua Unidade, conforme organograma institucional.

| UNIDADES                                                 |                          |                            |  |
|----------------------------------------------------------|--------------------------|----------------------------|--|
|                                                          | PLANO DE GESTÃO DE RISCO |                            |  |
| Pesquisa X Q                                             | Exibir todas             | •                          |  |
|                                                          |                          |                            |  |
| NOME DA UNIDADE                                          |                          | PLANO DE GESTÃO DE RISCO 🚺 |  |
| PROPLADI/COINFRA/Divisão de Fiscalização de Contratos de | e Obras                  | Planejamento UGR           |  |
| PROPLADI/COPLAN/Divisão de Orçamento                     |                          | Planejamento UGR           |  |
| Reitoria/Auditoria Interna                               |                          | Planejamento UGR           |  |

4. Nas abas disponíveis, clicar em "Riscos".

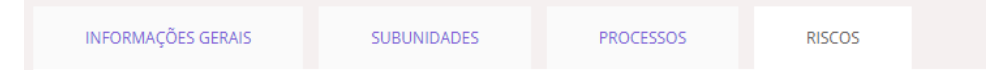

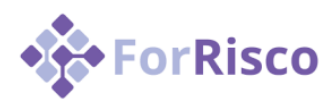

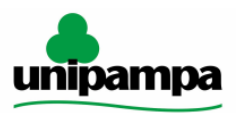

5. Na lista dos eventos de riscos, clique no nome daquele que deseja visualizar ou cadastrar informações.

| RISCOS<br>PESQUISAR | PROCESSOS               | VÍNCULO COM PDI               |             |                     |
|---------------------|-------------------------|-------------------------------|-------------|---------------------|
|                     | Selecione um processo 🔻 | Sem eixos ou objetivos vinc 🔻 | × PESQUISAR |                     |
| NOME DO RISCO       | RESPONSÁVEL             | LTÉCNICO                      | 1           | RESPOSTA AO RISCO 🚺 |

- Atenção: Mesmo que você tenha acesso, Não altere nenhuma informação na aba Informações Gerais. Caso você identifique a necessidade de alteração em algo, entre em contato através do e-mail <u>eproc@unipampa.edu.br</u>.
- 7. Na lista, há uma coluna denominada de **Resposta ao Risco**, em que eventos de riscos cuja resposta seja **Mitigar** ou **Compartilhar** deverão e poderão ter, respectivamente, ações de prevenção. Essas ações deverão estar em constante monitoramento pelas áreas.

| RESPOSTA AO RISCO 🚺 |
|---------------------|
| Mitigar             |
| Aceitar             |
|                     |

 Toda vez que uma ação de prevenção for realizada, visando mitigar um evento de risco, isso deverá ser informado no sistema, acessando a aba Ações de Prevenção e clicando em Editar Ação de Prevenção.

| AÇÕES DE PR | REVENÇÃO   | MONITORAMENTO | INCIDENTES | CONTINGENCIAMENTO |                |                          |
|-------------|------------|---------------|------------|-------------------|----------------|--------------------------|
| )<br>× Q    |            |               |            |                   | ΝΟΥΑ ΑÇÃΟ      | DE PREVENÇÃO             |
|             | VIGÊNCIA   | RESPC         |            | GESTOR 1          | AÇÃO REALIZADA | AÇÕES                    |
| estore      | 01/03/2024 | à 31/03/2024  |            |                   | Sim            | Editar Acão de prevenção |
|             |            |               |            |                   |                |                          |

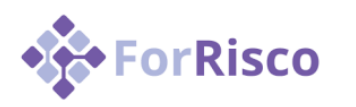

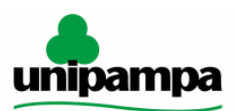

9. Ao concluir a ação de prevenção, a área então deverá editar a ação e informar **Sim** no campo **Ação Realizada.** 

| AÇÃO REALIZADA* |     |  |
|-----------------|-----|--|
| Sim             | Não |  |

- 10. **Atenção:** A aba Monitoramento deverá ser preenchida pela Unidade de Gestão de Riscos, após a realização de um ciclo de Gestão de Riscos (geralmente anual), onde haverá uma revisão por parte da área, visando identificar se há necessidade de alteração da probabilidade e/ou do impacto dos eventos de risco.
- 11. Quando houver a ocorrência de um evento de risco, a área responsável deverá informar essa ocorrência na aba "Incidentes", clicando no botão "Novo Incidente".

| INCIDENTES | CONTINGENCIAMENTO |                 |             |                |
|------------|-------------------|-----------------|-------------|----------------|
|            |                   |                 | l           | NOVO INCIDENTE |
| RESPONSÁV  |                   | GESTOR <b>1</b> | DATA E HORA | AÇÕES          |
| Não há     | registros         |                 |             |                |

12. A área responsável pela Gestão de Riscos, deverá informar a descrição do incidente que ocasionou a ocorrência do evento de risco, todas as ações corretivas que foram realizadas tanto para atenuar os impactos da ocorrência do evento de riscos, como para reduzir a probabilidade de ocorrência novamente (caso tenha sido realizado), o gestor responsável (chefia do setor), o responsável técnico (servidor que trabalhou na realização das ações corretivas (caso tenha sido mais de um, selecionar o que mais atuou)), o tipo (atualmente estamos trabalhando somente com Ameaças) e a data e hora da ocorrência do incidente. Por fim, clicar em "Salvar" no canto superior direito da área de preenchimento. Atenção: as ações devem ser descritas da forma mais completa possível.

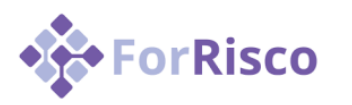

Manual resumido do ForRisco Áreas responsáveis pela Gestão de Riscos

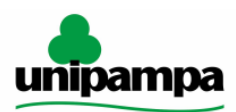

| INC | DF | -NT | FF |
|-----|----|-----|----|

AÇÕES DE CONTINGENCIAMENTO

| DESCRIÇÃO                                                         |                         |
|-------------------------------------------------------------------|-------------------------|
| Sans Serif * Normal * B I U & ▲ 画 는 旧 三 正 正 � ゆ 回 ** ゆ ズ ×. ×* ・* |                         |
|                                                                   |                         |
| AÇÕES CORRETIVAS*                                                 |                         |
|                                                                   |                         |
|                                                                   |                         |
|                                                                   |                         |
|                                                                   |                         |
| SESTOR*                                                           | RESPONSÁVEL TÉCNICO*    |
| Selecione                                                         |                         |
|                                                                   |                         |
| TPO:*                                                             | DATA E HORA*            |
| Selecione 🔹                                                       | dd/mm/aaaa 🗰 HH:mm:ss 🔇 |

13. Para as situações em que a área identificar que as ações corretivas deverão ser realizadas para minimizar os danos toda vez que o incidente ocorrer, ou seja, se tornará uma ação "padrão", a ação ou as ações deverão ser cadastradas no menu de contingenciamento, clicando em "Novo Contingenciamento".

| INCIDENTES CONTINGENCIAMENTO |      |        |                        |
|------------------------------|------|--------|------------------------|
|                              |      |        | NOVO CONTINGENCIAMENTO |
| RESPONSÁVEL TÉCNICO          | t ce | STOR 1 | AÇÕES                  |

14. As áreas poderão então informar, no campo Ação, detalhes sobre a ação que será executada em caso de ocorrência do incidente. Além disso, poderá informar o prazo de vigência (caso haja), o gestor (chefe da unidade) e o responsável técnico (servidor que realizará a ação de contingenciamento). Por fim, clicar em "Salvar" no canto superior direito da área de preenchimento.

| AÇÃO*                       |           |
|-----------------------------|-----------|
|                             |           |
|                             |           |
| PRAZO DE VIGÊNCIA           |           |
| dd/mm/aasa 📸 à dd/mm/aasa 🛗 |           |
| GESTOR*                     | Selecione |

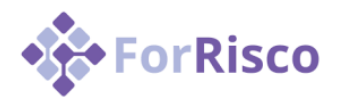

Manual resumido do ForRisco Áreas responsáveis pela Gestão de Riscos

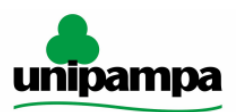

## Considerações finais:

**Dúvidas:** A qualquer momento, em caso de dúvidas no preenchimento, a área responsável poderá entrar em contato com a Unidade de Gestão de Riscos, através do e-mail <u>eproc@unipampa.edu.br</u> ou por chat com um dos servidores do setor.

**Integridade:** Os incidentes relacionados aos eventos de riscos cuja **Tipologia** seja **Risco de Integridade**, deverão ser informados ao setor de Integridade da Instituição da forma mais breve possível. Essa informação consta na aba **Informações Gerais**, item **Tipologia**.